# Me pré-inscrire à une formation

Si vous êtes intéressé par une formation, vous pouvez vous préinscrire en ligne.

### 1- Rechercher une formation dans la rubrique « Formations »

Il y a plusieurs façons de rechercher une formation :

- En utilisant le moteur de recherche : par secteur, localisation, tag ou texte
- En utilisant le calendrier (recherche par date) : une date surlignée dans le calendrier signifie qu'une formation est prévue à cette date

| Aller : su menu - à la recherche - su contenu - Contraste   Dyslevie   A   A+<br><b>Médiathèque</b><br>départementale du Nord<br>Présentation   Actions de médiation   <u>Formations</u> Expos et                                                                                                    | Aller dan<br>"Form                                                                                                    | s la<br>nati<br>coll | rub<br>ons                                                    | riqu<br>"                                  | e<br>Mes                                     | ≗ <u>Me</u><br>echerch           | <u>q</u><br>e détaillée<br>ches |
|----------------------------------------------------------------------------------------------------|----------------------------------------------------------------------------------------------------|----------------------|---------------------------------------------------------------|--------------------------------------------|----------------------------------------------|----------------------------------|---------------------------------|
| Vous êtes îdi : <u>Accuel</u> / Formations Formation                                                                                                    | s                                                                                                    |                      |                                                               |                                            |                                              |                                  |                                 |
| Por vous accompagner dans vote évolution professionale, le h<br>bénéricies, un programme richet et graduit dé formations et rencom<br>bibliothèques et faire virre le réaseu de lecure publique du départ<br>vous guider dans vos choix de formations, selon vos bessins, proj<br>Moteur de recherche | lédishéque départementale d<br>res. A travers la diversité des<br>pétences, échanger sur vos pri<br>ement du Nord. Pour vous y ai<br>ets | erch                 | eus prop<br>bordês (<br>esserier<br>ipe de la<br><b>e p</b> i | ose à toi<br>numériq<br>les Tens<br>MdN es | us, salari<br>ue,<br>: avec les<br>t toujour | és comm<br>: autres<br>s disponi | e<br>ble pour                   |
| Rechercher une formation                                                                                                    | Cale                                                                                                    | ndrier               |                                                               | juin 201                                   | 24                                           |                                  | >                               |
| Secteur                                                                                                    | Lun                                                                                                    | Mar                  | Mer                                                           | Jeu                                        | Ven                                          | Sam                              | Dim                             |
|                                                                                                    |                                                                                                    |                      |                                                               |                                            |                                              | 4                                | 2                               |
| Texte                                                                                                    | 3                                                                                                    | 4                    | 5                                                             | 6                                          | 7                                            | 8                                | 9                               |
| Salsir un texte à rechercher                                                                                                    | 10                                                                                                    | 11                   | 12                                                            | 13                                         | 14                                           | 15                               | 16                              |
| Q. Rechercher                                                                                                    | 17                                                                                                    | 18                   | 19                                                            | <u>20</u>                                  | <u>21</u>                                    | 22                               | 23                              |
|                                                                                                    | 24                                                                                                    | 25                   | 26                                                            | 27                                         | 28                                           | 29                               | 30                              |

Il est également possible de cliquer directement sur une formation dans la liste qui apparaît sous le moteur de recherche :

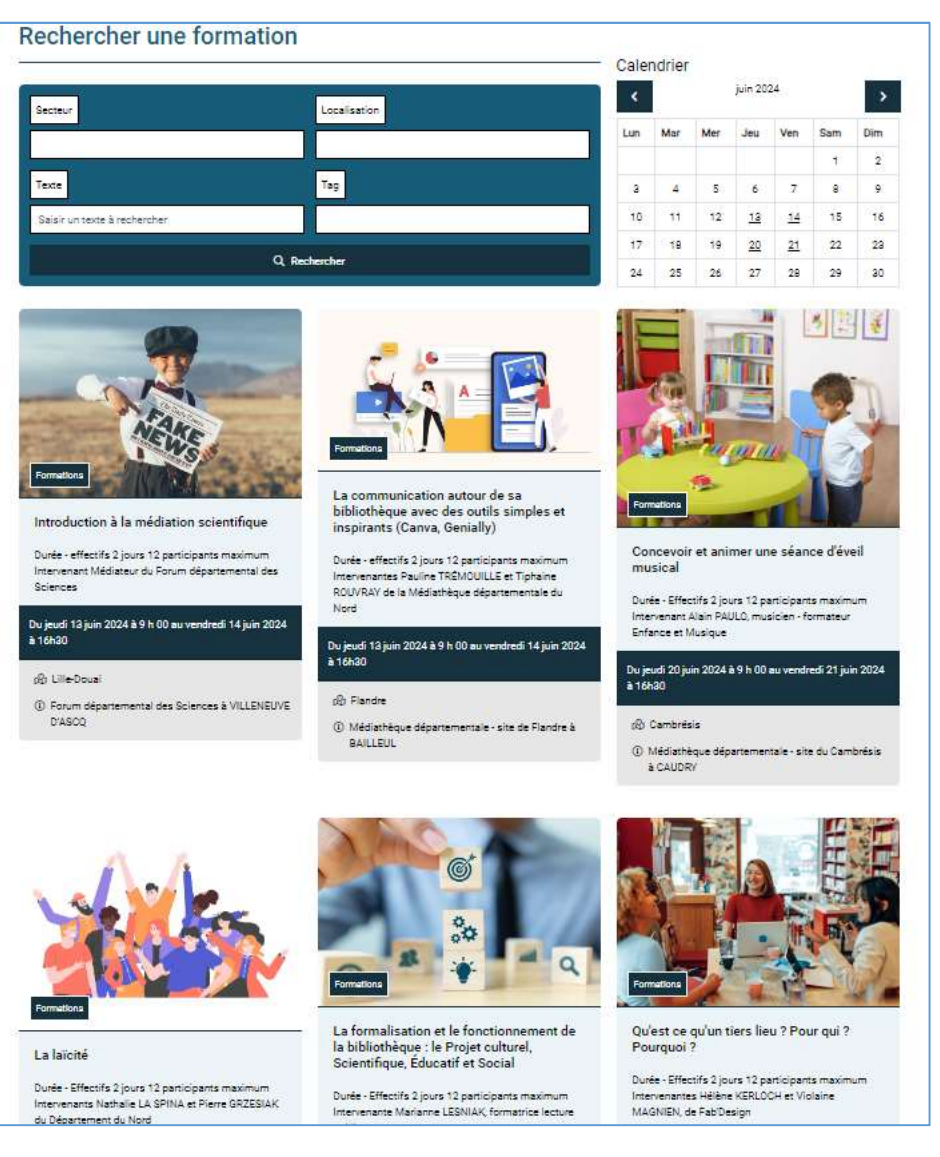

2- Sur la page de la formation souhaitée, cliquer sur le bouton « Me pré-inscrire avant le... »

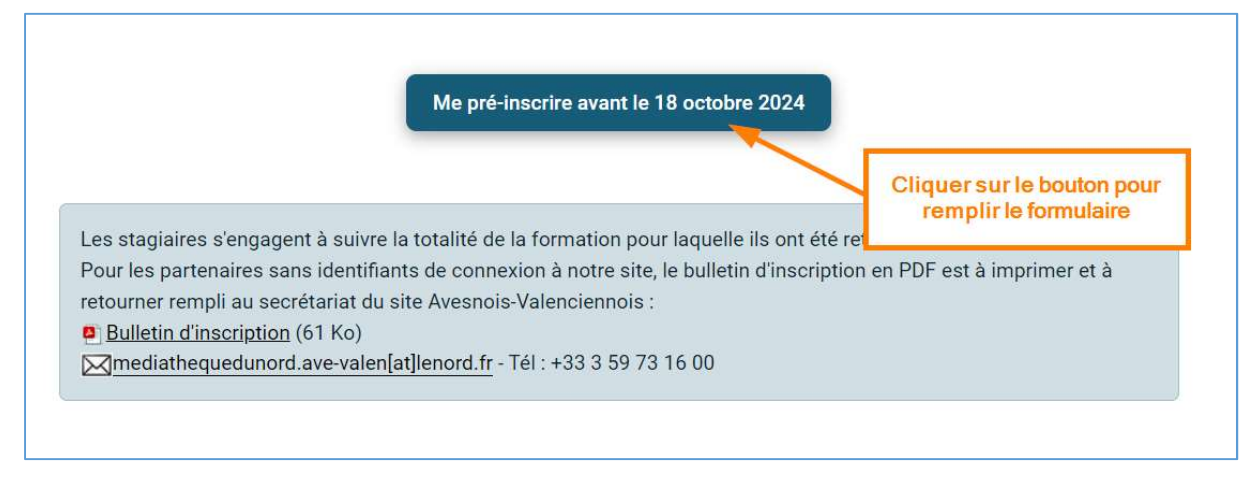

## 3- Remplir le formulaire de préinscription

Renseigner :

- Nom
- Prénom
- Courriel
- Bibliothèque où vous êtes salarié ou bénévole
- Cocher la case « Note de confidentialité »

| Pré-ins     | crip              | tior                          | <b>ı</b> :  |      |        |     |     |      |                    |     |       |      |       |       |     |     |        |      |     |      |   |                                              |
|-------------|-------------------|-------------------------------|-------------|------|--------|-----|-----|------|--------------------|-----|-------|------|-------|-------|-----|-----|--------|------|-----|------|---|----------------------------------------------|
| Votre nom   | *                 |                               |             |      |        |     |     |      |                    |     |       |      |       |       |     |     |        |      |     |      |   |                                              |
| Saisir vo   | tre noi           | m                             |             |      |        |     |     |      |                    |     |       |      |       |       |     |     |        |      |     |      |   |                                              |
| Votre prér  | om *              |                               |             |      |        |     |     |      |                    |     |       |      |       |       |     |     |        |      |     |      |   |                                              |
| Saisir vo   | tre pré           | nom                           | i,          |      |        |     |     |      |                    |     |       |      |       |       |     |     |        |      |     |      |   |                                              |
| Votre cour  | riel *            |                               |             |      |        |     |     |      |                    |     |       |      |       |       |     |     |        |      |     |      |   |                                              |
| Saisir vo   | tre adı           | esse                          | e e-r       | nail |        |     |     |      |                    |     |       |      |       |       |     |     |        |      |     |      |   |                                              |
| Votre bibli | othèqu            | ie *                          |             |      |        |     |     |      |                    |     |       |      |       |       |     |     |        |      |     |      |   |                                              |
| A B C       | DE                | F                             | G           | Н    | IJ     | K   | L   | М    | Ν                  | 0   | Ρ     | Q    | R     | S     | Т   | U   | V      | M    | V   | Х    | Y | Z                                            |
| Note de co  | onfider<br>mettai | n <mark>tiali</mark><br>nt ce | té *<br>for | mula | ire, v | ous | acc | epte | <mark>z l</mark> a | pol | itiqu | ue d | le co | onfie | den | tia | lité ( | de o | ces | site | W | eb et le stockage des informations soumises. |

#### Me pré-inscrire

Pour rechercher votre bibliothèque, cliquer sur la première lettre du nom et choisir votre structure dans la liste déroulante :

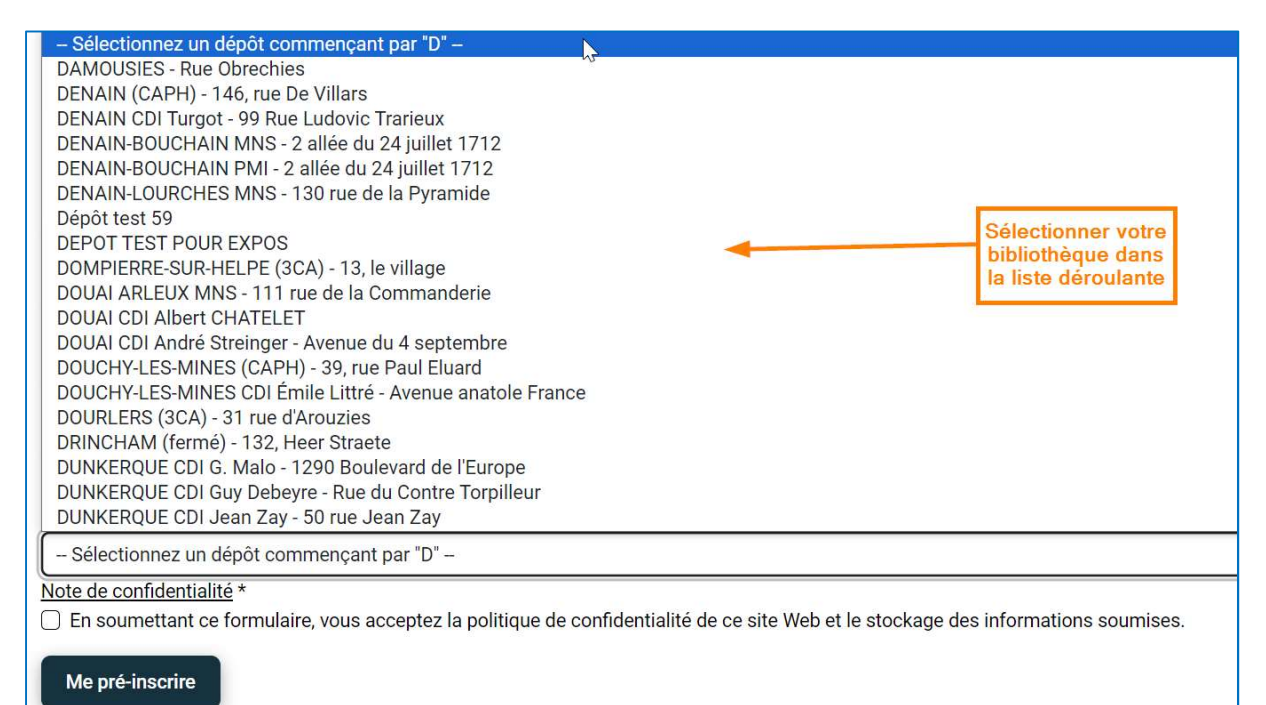

Cliquer sur le bouton « Me pré-inscrire » pour valider la demande :

| Pré-inscription :                                                                                             |
|----------------------------------------------------------------------------------------------------|
| Votre nom *                                                                                                   |
| TEST                                                                                                    |
| Votre prénom *                                                                                                |
| Formation                                                                                                    |
| Votre courriel *                                                                                              |
| testbbomdnlq@yopmail.com                                                                                      |
| Votre bibliothèque *                                                                                          |
| A B C D E F G H I J K L M N O P Q R S T U V W X Y Z                                                           |
| Dépôt test 59                                                                                                 |
| Note de confidentialité *  Second de confidentialité de ce site Web et le stockage des informations soumises. |
| Me pré-inscrire Valider en cliquant sur le bouton "Me pré-inscrire"                                           |

## 4- Votre demande d'inscription est enregistrée.

Vous recevrez prochainement un mail vous invitant à envoyer votre bulletin d'inscription rempli et signé pour rendre votre inscription effective.

Votre demande d'inscription est enregistrée. Elle ne deviendra effective qu'après validation par nos services.

## 5- Si vous n'êtes pas rattaché à la bibliothèque sélectionnée

Le message suivant apparaît :

Vous n'êtes pas inscrit dans cette bibliothèque. Pour vous inscrire, veuillez imprimer et nous renvoyer le bulletin d'inscription au format PDF présent au bas de la description de la formation.

Vous pouvez suivre la procédure indiquée. Vous pouvez aussi vous rapprocher de votre référent de territoire à la Médiathèque départementale afin de demander le rattachement à la bibliothèque.